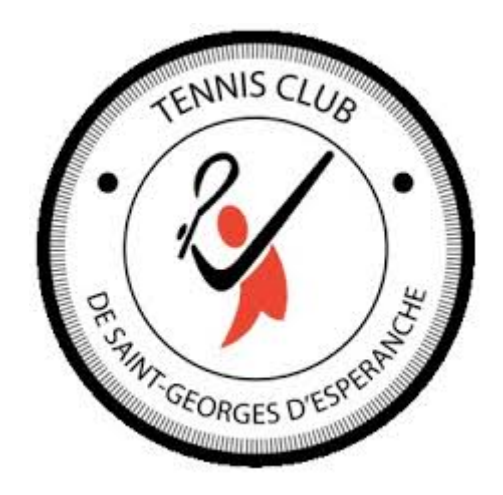

## TCSG

## www.tennissaintgeorges.com

### Mode d'emploi de la réservation d'un court de tennis <u>en ligne</u>

## Table des matières

- Page 3 Se connecter
- Page 4 Récupérer ses codes
- Page 5 à 6- Mon espace tennis : réservation des courts
- Page 7 à 8: réservation des courts (suite)

## Se connecter

Vous avez plusieurs manières d'accéder au logiciel de réservation en ligne.

Le logiciel mis en place par la FFT se nomme ADOC.

En plus de permettre la réservation en ligne des courts du club, ce logiciel vous permettra de trouver des partenaires de jeu en fonction de vos disponibilités et de mettre à jour vos données personnelles.

www.adoc.appli-fft.fr

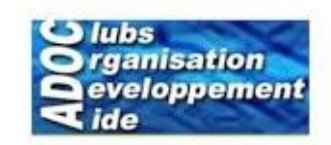

Vous pouvez également accéder à ce service par le site <u>www.fft.fr</u> rubrique « mon espace tennis »

Pour vous connecter, vous devez entrer votre identifiant et votre code secret.

# www.adoc.appli-fft.fr

Les codes pour se connecter à ADOC sont les mêmes que ceux utilisés par le site « espace du licencié » → https://mon-espace-tennis.fft.fr/

Pour les licenciés déjà utilisateurs, pas de démarche à faire, vous vous connectez directement avec vos codes actuellement en vigueur sur ce site de la FFT

Pour les licenciés non connectés au site FFT, un enregistrement est nécessaire. Cette démarche est gratuite, simple et vous donne accès au service du site « espace du licencié » (informations diverses, impression de la licence, gestion/simulation du palmarès...)

| Fighter too Face, and or form | Aide au Développement et à l'Organisation de Club FFT - Connexion à l'application                                                                                                    | er yn Transp <sup>ana</sup> |                                                                     |
|-------------------------------|----------------------------------------------------------------------------------------------------|-----------------------------|---------------------------------------------------------------------|
|                               | Identification                                                                                                    |                             | Codes identiques<br>à ceux utilisés<br>sur mon espace<br>tennis FFT |
|                               | Les navigateurs supportés par l'application sont :<br>• Internet Explorer (version 7 ou +)<br>• Firefox (version 2 ou +)<br>• Safari Apple (version 3 ou +)<br>Il est recommandé d'utiliser l'application avec une résolution d'écran de 1024 par 768.<br>Votre navigateur est Chrome 18.0.1025.151. La résolution de votre écran est 1440'900. |                             |                                                                     |
|                               | Copyright 2009-2012 – © Fédération Française de Tennis<br>Copyright 2.4.3-20120329-1222 – ©                                                                                                    |                             |                                                                     |

## www.fft.fr : mon espace tennis

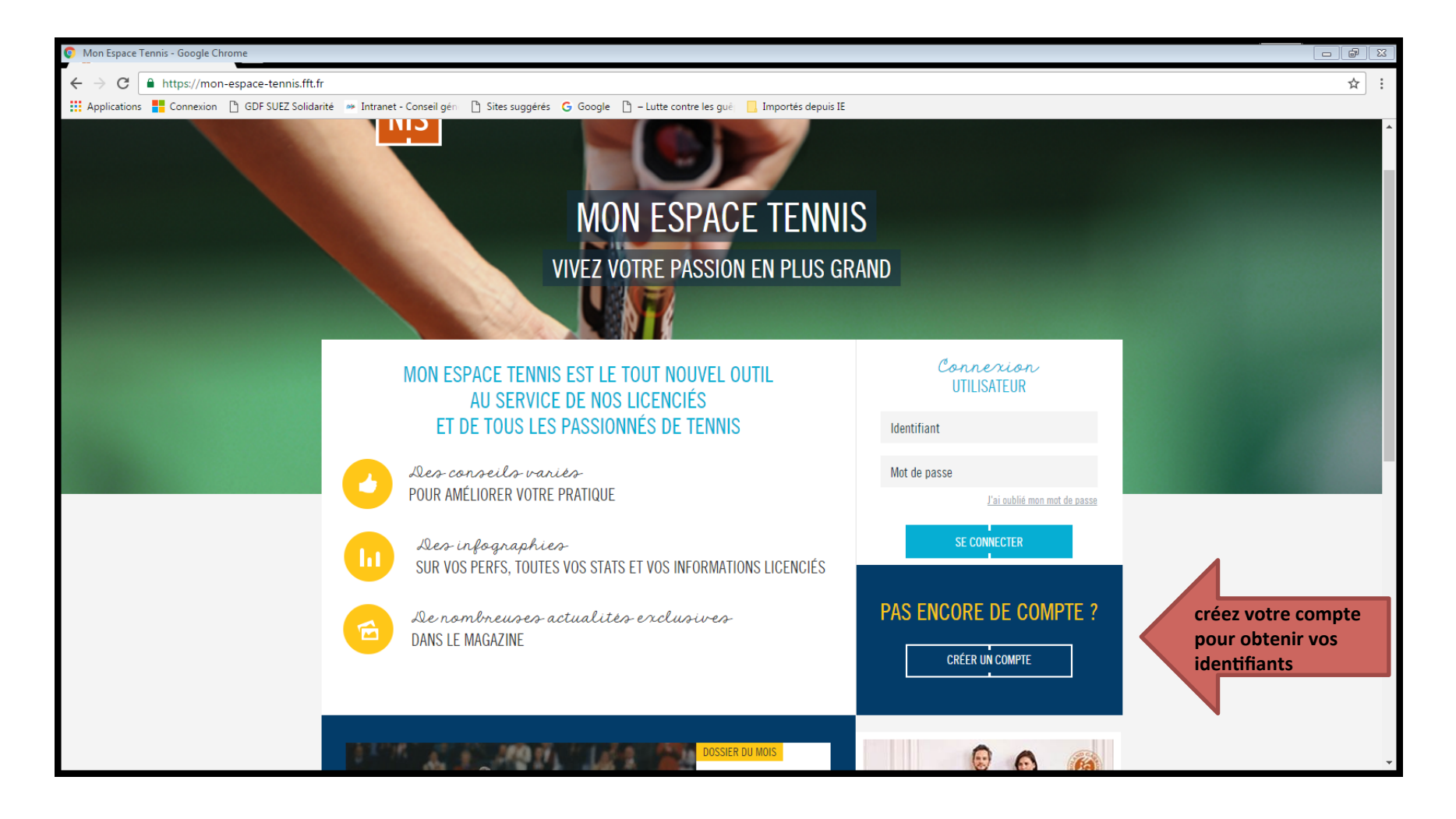

#### L'application fait apparaître la fenêtre suivante :

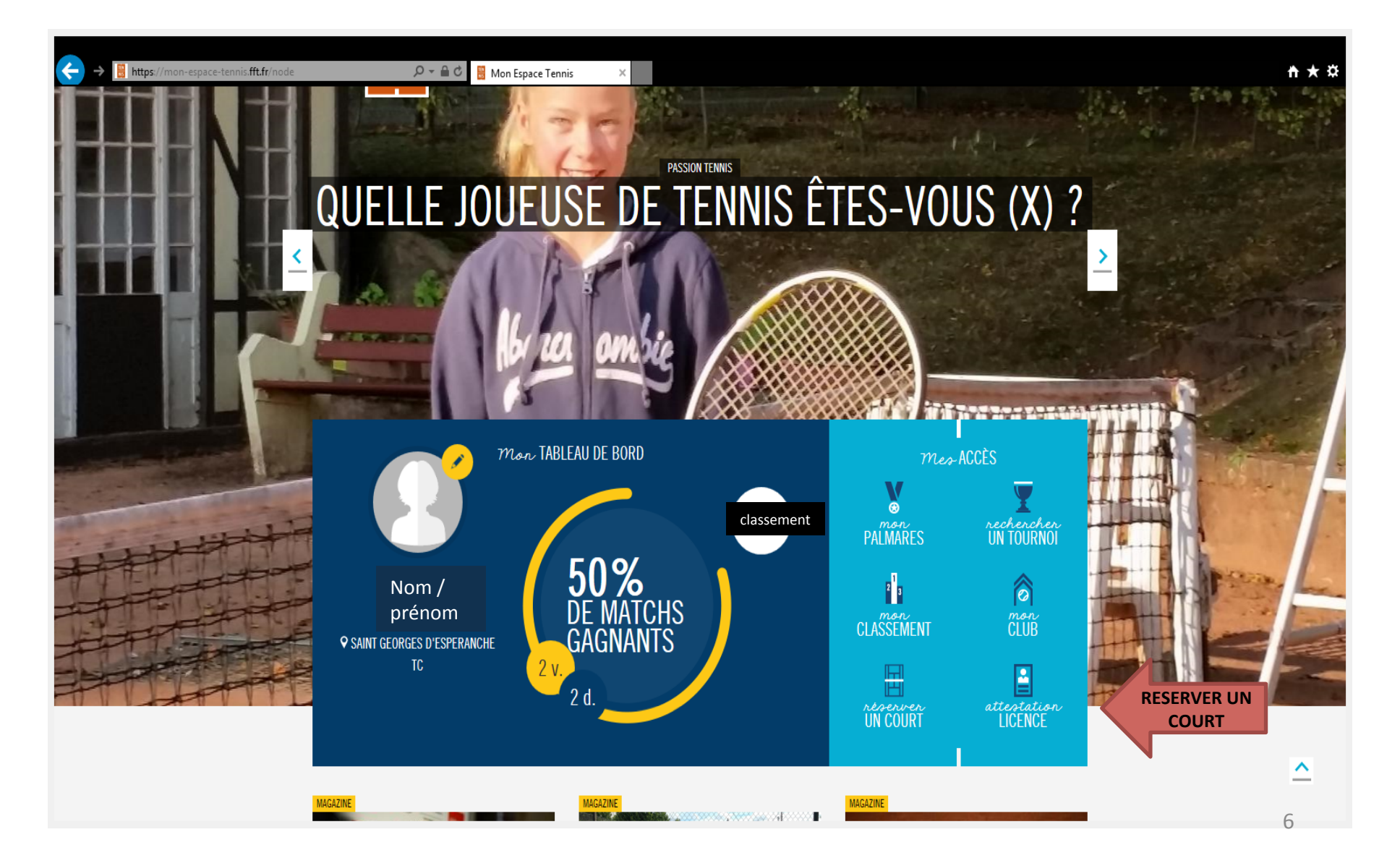

## Mon espace tennis https://mon-espace-tennis.fft.fr/

| FFT - ADOC - Espace Adhé × +                                         |                                    |                                                                                 |                                                     |              |       |            |  |
|----------------------------------------------------------------------|------------------------------------|---------------------------------------------------------------------------------|-----------------------------------------------------|--------------|-------|------------|--|
| () A https://adoc.app.fft.fr/adoc/tableauJourJoueur.do?method=readJo | oueur                              |                                                                                 | C <sup>e</sup> ⊂ cafpro                             | → ☆ 自        | ♥ ♣   | <b>⋒</b> ≡ |  |
| TÉN FÉDÉRATION<br>NS FRANÇAISE                                       | SA                                 | INT GEORGES D'ESPERANCH                                                         | IE TC<br><sup>4427)</sup>                           |              | F     | <u> </u>   |  |
| Adhérent      Gestionnaire     Réservation > Tableaux par jour       |                                    |                                                                                 |                                                     |              |       |            |  |
| RESERVATION Choix du jour :24/10/2016                                | Surface : Indifférent VCouvert : I | ndifférent 🔻 Ok                                                                 |                                                     |              |       |            |  |
| Tableaux par jour                                                    | (387)                              | Court n°A Court n°B<br>90_SAINT GEORGES) (38790_SAINT GEORGES)<br>Résine Résine | Court n°C<br>(38790_SAINT GEORGES)<br>Enrobé poreux |              |       |            |  |
| ADHESIONS & SERVICES                                                 | 08h00                              |                                                                                 | Travaux de réfection<br>(Equipes)                   |              |       |            |  |
| Paiements en attente                                                 | 10h00                              |                                                                                 |                                                     |              |       |            |  |
| > Joueurs                                                            | 11h00<br>12h00                     |                                                                                 |                                                     | choix du te  | rrain |            |  |
| ► Ma fiche Choix d                                                   | U 13h00                            |                                                                                 |                                                     | et de l'hora | aire  |            |  |
| ITENS UTILES jour et (                                               | 14h00<br>15h00                     |                                                                                 |                                                     |              |       |            |  |
| Contacter mon club<br>Mon Espace Tennis                              | 16h00                              |                                                                                 |                                                     |              |       |            |  |
| Message du club     Site web du club                                 | 18h00                              |                                                                                 |                                                     |              |       |            |  |
| <u>Déconnexion</u>                                                   | 19h00<br>20h00                     |                                                                                 |                                                     |              |       |            |  |
|                                                                      | 21h00                              |                                                                                 |                                                     |              |       |            |  |
|                                                                      | 221400                             | Court n°A Court n°B<br>20_SAINT GEORGES) (38790_SAINT GEORGES)                  | Court n°C<br>(38790_SAINT GEORGES)                  |              |       | -          |  |

## Finaliser sa réservation

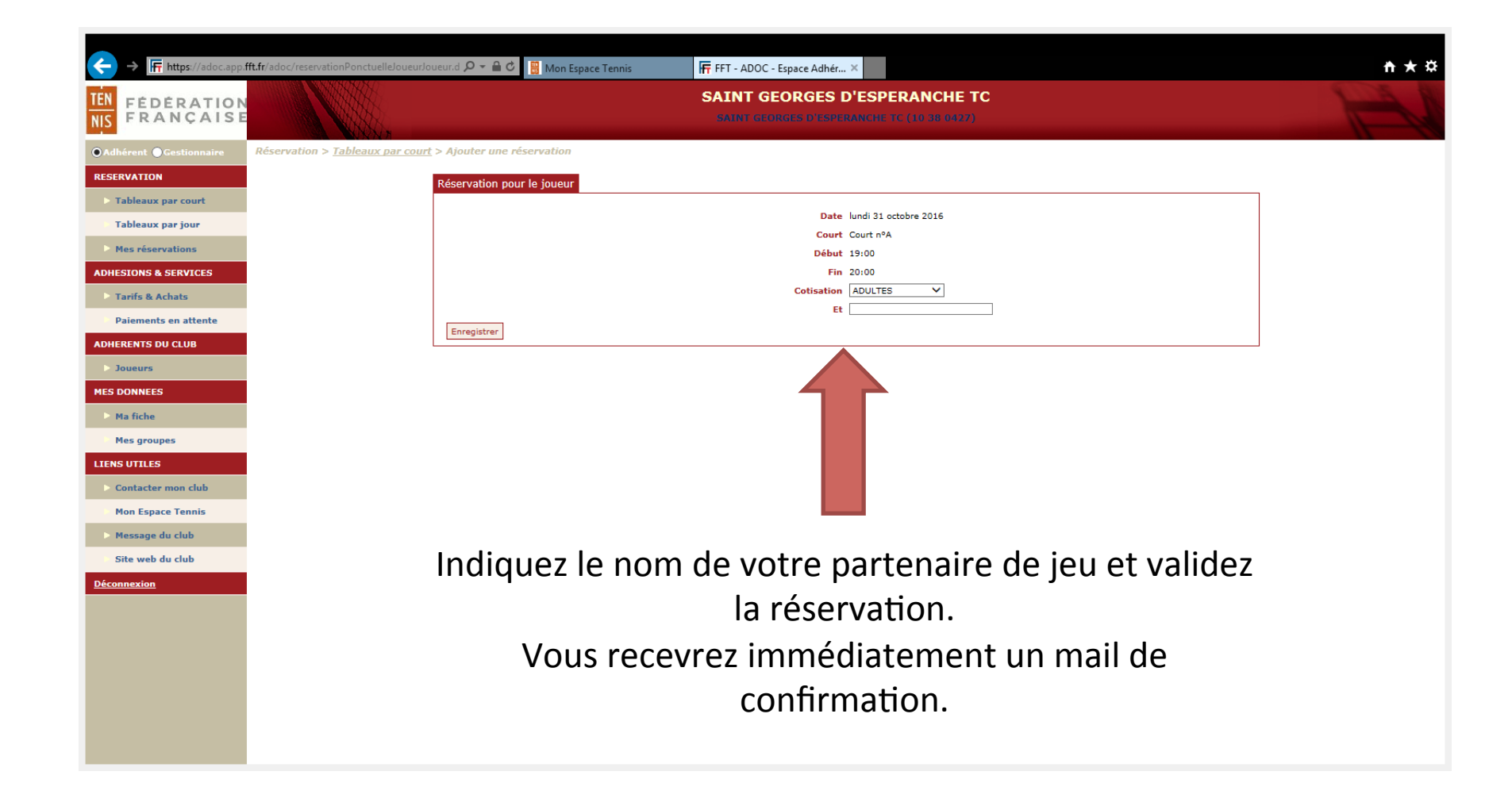

Pour tout autre renseignement, visitez notre site internet <u>www.tennissaintgeorges.com</u>